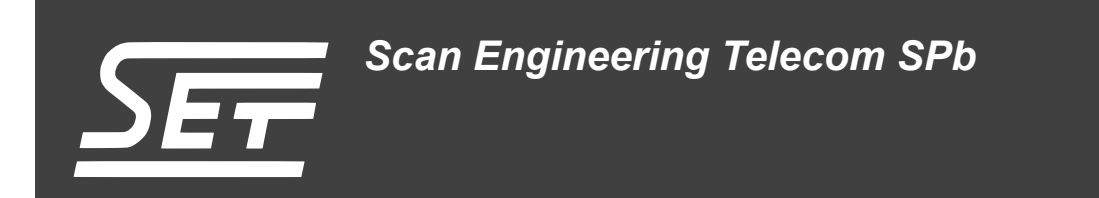

# Демонстрационный проект для MicroBlaze на базе FreeRTOS

Руководство пользователя

Версия 1.0

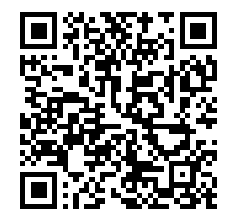

Код документа: UG-FPGA-00-FRTOS-APP-DEMO Дата сборки: 28 августа 2015 г. Листов в документе: 26

© 2015, ООО «Скан Инжиниринг Телеком - СПб» http://www.setdsp.ru

# Содержание

| П | Перечень рисунков                          | <br>3  |
|---|--------------------------------------------|--------|
| П | Перечень листингов                         | <br>3  |
| П | Перечень процедур                          | <br>3  |
| П | Перечень сокращений и условных обозначений | <br>4  |
| 1 | 1 Введение                                 | <br>6  |
| 2 | 2 Описание проекта                         | <br>7  |
|   | 2.1 Основа для реализации                  | <br>7  |
|   | 2.2 Организация проекта                    | <br>7  |
|   | 2.3 Область размещения и условия запуска   | <br>7  |
|   | 2.4 Структура каталогов проекта            | <br>8  |
|   | 2.5 Этапы работы                           | <br>9  |
| 3 | 3 Компиляция проекта                       | <br>11 |
|   | 3.1 Управление компиляцией                 | <br>11 |
|   | 3.2 Подготовка к компиляции                | <br>15 |
|   | 3.3 Компиляция                             | <br>20 |
| 4 | 4 Запуск проекта                           | <br>22 |
|   | 4.1 Через JTAG интерфейс                   | <br>22 |
|   | 4.2 Из флеш-памяти                         | <br>25 |
| С | Список литературы                          | <br>26 |

# Перечень рисунков

| 2-1  | Уровни организации исходного кода проекта                                                             | 8  |
|------|----------------------------------------------------------------------------------------------------|----|
| 3-1  | Уровни организации исходного кода проекта                                                             | 12 |
| 3-2  | Сегменты кода откомпилированного образа                                                               | 15 |
| 3-3  | Выбор места расположения рабочего пространства в Xilinx SDK                                           | 15 |
| 3-4  | Выбор пункта меню настройки репозитариев в Xilinx SDK                                                 | 16 |
| 3-5  | Настройка местоположения репозитариев в Xilinx SDK                                                    | 16 |
| 3-6  | Создание проекта аппаратной платформы в Xilinx SDK                                                    | 17 |
| 3-7  | Настройки проекта аппаратной платформы в Xilinx SDK                                                   | 17 |
| 3-8  | Создание проекта BSP OC FreeRTOS в Xilinx SDK                                                         | 18 |
| 3-9  | Настройки проекта BSP OC FreeRTOS в Xilinx SDK                                                        | 18 |
| 3-10 | Параметры проекта BSP OC FreeRTOS в Xilinx SDK                                                        | 19 |
| 3-11 | Импорт проекта в Xilinx SDK                                                                           | 19 |
| 3-12 | Выбор проекта для импорта в Xilinx SDK                                                                | 20 |
| 3-13 | Сборка проекта в Xilinx SDK                                                                           | 20 |
| 3-14 | Содержимое файла «Iscript.Id» в Xilinx SDK                                                            | 21 |
| 3-15 | Протокол сборки проекта в Xilinx SDK                                                                  | 21 |
| 4-1  | Выбор режима программирования FPGA через JTAG интерфейс в Xilinx SDK                                  | 22 |
| 4-2  | Выбор загружаемого в FPGA микросхему двоичного образа «bootloop» в Xilinx SDK                         | 23 |
| 4-3  | Создание цели запуска в режиме отладки проекта «FreeRTOS_FPGA_Demo» через JTAG интерфейс в Xilinx SDK | 23 |
| 4-4  | Окно отладки двоичного образа проекта «FreeRTOS_FPGA_Demo» в Xilinx SDK                               | 24 |
| 4-5  | Запуск работы двоичного образа проекта «FreeRTOS_FPGA_Demo» в Xilinx SDK                              | 24 |
| 4-6  | Терминальный вывод сообщение о работе двоичного образа проекта «FreeRTOS_FPGA_Demo»                   | 25 |

# Перечень листингов

| 2-1 | Общий вид структуры каталогов проекта «FreeRTOS_FPGA_Demo»                                | 8  |
|-----|-------------------------------------------------------------------------------------------|----|
| 3-1 | Возможные числовые значения символа G_APP_HW_PLATFORM                                     | 12 |
| 3-2 | Включение поддержки в исполняемый бинарный образ различных ІР-ядер, субмодулей, микросхем | 13 |
| 3-3 | Настройки FMC субмодуля SFM-4A250                                                         | 13 |
| 3-4 | Включения поддержки в бинарный образ всех устройств типа uart_lite                        | 14 |
| 3-5 | Включении поддержки CLI                                                                   | 14 |
| 3-6 | Включение поддержки технологии SETFabric-Stream™                                          | 14 |

# Перечень процедур

| 3-1 | Выбор места расположения рабочего пространства в Xilinx SDK                               | 15 |
|-----|-------------------------------------------------------------------------------------------|----|
| 3-2 | Выбор места расположения репозитариев                                                     | 15 |
| 3-3 | Создание нового проекта для аппаратной платформы в Xilinx SDK                             | 16 |
| 3-4 | Создание нового проекта BSP поддержки аппаратной платформы на базе FreeRTOS» в Xilinx SDK | 18 |
| 3-5 | Импорт проекта «FreeRTOS_FPGA_Demo» в рабочие пространство                                | 19 |
| 3-6 | Компиляция рабочей версии                                                                 | 20 |
| 4-1 | Запуск двоичного образа проекта «FreeRTOS_FPGA_Demo» через JTAG интерфейс                 | 22 |

# Перечень сокращений и условных обозначений

| ADC   | Analog-to-Digital Converter              | 10                     |
|-------|------------------------------------------|------------------------|
| AMC   | Advanced Mezzanine Card                  | 9                      |
| AXI   | Advanced eXtensible Interface            | 9, 10                  |
| BRAM  | Block Random Access Memory               | 7, 8, 14               |
| BSP   | Board Support Package                    | 3, 7, 9, 14, 18, 19    |
| CDMA  | Central Direct Memory Access             | 12                     |
| CLI   | Command Line Interface                   | 3, 12–14               |
| DAC   | Digital-to-Analog Converter              | 10                     |
| DDR   | Double Data Rate                         | 8, 10, 14, 23          |
| ELF   | Executable and Linkable Format           | 14, 25                 |
| FMC   | FPGA Mezzanine Card                      | 3, 9–13                |
| FPGA  | Field-Programmable Gate Array            | 3–12, 22, 23           |
| IP    | Intellectual Property                    | 3, 6, 7, 9, 10, 12, 13 |
| JTAG  | Joint Test Action Group                  | 2, 3, 11, 22, 23       |
| MBL   | MicroBlaze Boot Loader                   | 8, 20, 22, 25          |
| PCle  | PCI Express                              | 10, 12                 |
| PCI   | Peripheral Component Interconnect        | 4                      |
| SDK   | Software Development Kit                 | 3, 7–9, 11, 12, 15–24  |
| SDRAM | Synchronous Dynamic Random Access Memory | 8, 10, 14, 23          |
| SPI   | Serial Peripheral Interface              | 8                      |
| SREC  | Motorola S-record format                 | 25                     |
| SRIO  | Serial RapidIO                           | 10, 12                 |
| TCL   | Tool Command Language                    | 7                      |
| USB   | Universal Serial Bus                     | 22                     |
| VHDL  | VHSIC Hardware Description Language      | 6                      |
| VHSIC | Very High Speed Integrated Circuits      | 4                      |
| 3AO   | Закрытое Акционерное Общество            | 5–7, 9, 11, 14         |
| OC    | Операционная Система                     | 3, 7, 18, 19           |
| ОСРВ  | Операционная Система Реального Времени   | 7                      |

## Общие сведения

Данный документ описывает программный проект, который предназначен для демонстрации функциональных возможностей различных аппаратных платформ, созданных разработчиками <u>ЗАО</u> «Скан Инжиниринг Телеком» для <u>FPGA</u> модулей собственного производства. Программный проект носит название «FreeRTOS\_FPGA\_Demo».

# 1 Введение

Использование готовых <u>FPGA</u> модулей производства <u>3AO</u> «Скан Инжиниринг Телеком» в качестве аппаратной основы для реализации системных решений пользователя и предполагает разработку для этих модулей различных структур, загружаемых в <u>FPGA</u> микросхемы. Такие структуры формируются пользователем на языках «Verilog» и «VHDL» путем объединения создаваемых функциональных блоков. Получаемые в результате объединения функциональных блоков структуры в терминологии Xilinx носят называние аппаратные платформы.

Разработчики <u>ЗАО</u> «Скан Инжиниринг Телеком» предлагают пользователям <u>FPGA</u> модулей брать за основу для организации собственных аппаратных платформ универсальную структуру, называемую «Микропроцессорная система на MicroBlaze». Описание которой приведено в документе [1].

«Микропроцессорная система на MicroBlaze» представляет собой структуру, описывающую архитектуру микропроцессорной системы, построенной на основе микропроцессорного IP-ядра MicroBlaze. Полноценное функционирование этой микропроцессорной системы возможно только при наличии двоичного образа приложения пользователя, исполняемого ее процессором. В качестве приложения пользователя разработчиками <u>ЗАО</u> «Скан Инжиниринг Телеком» предлагается программный проект «FreeRTOS\_FPGA\_Demo».

# 2 Описание проекта

Проект «FreeRTOS\_FPGA\_Demo» реализуется в среде разработки Xilinx <u>SDK</u>. Исходный текст проекта написан на языке «Си». Получаемый в результате компиляции проекта двоичный образ предназначен для исполнения на микропроцессорном ядре MicroBlaze.

Проект «FreeRTOS\_FPGA\_Demo» является демонстрационным проектом и может входить в состав различных демонстрационных пакетов <u>BSP</u>, предназначенных для различных <u>FPGA</u> модулей производства <u>3AO</u> «Скан Инжиниринг Телеком». Проект поставляется с текстами программ в открытом исходном виде.

Разработчики компании <u>3AO</u> «Скан Инжиниринг Телеком» рекомендуют использовать заложенные в проект «FreeRTOS\_FPGA\_Demo» функциональные решения в качестве основы для построения собственных приложений пользователя, ориентированных на исполнение микропроцессорным ядром MicroBlaze для тех аппаратных платформ, которые строятся на основе «Микропроцессорной системы на MicroBlaze».

### 2.1 Основа для реализации

В основе реализации проекта «FreeRTOS\_FPGA\_Demo» лежат принципы построения приложения пользователя для встраиваемых систем на базе <u>OCPB</u>.

В качестве <u>OCPB</u> для проекта «FreeRTOS\_FPGA\_Demo» используется «FreeRTOS». Это широко применяемая в мире встраиваемых систем <u>OCPB</u>, имеющая очень компактное ядро <u>OC</u>, поддерживающее вытесняющую многозадачность, а также имеет минимальный, но функционально достаточный, набор объектов синхронизации, используемых в написании кода приложений пользователя.

Реализация проекта «FreeRTOS\_FPGA\_Demo» на базе <u>OCPB</u> «FreeRTOS» позволяет сформировать среду исполнения различных демонстрационных приложений, выполняемых в виде задач «FreeRTOS».

Основной функциональной задачей, решаемой демонстрационными приложениями в виде задач «FreeRTOS», является реализация модели организации управления потоками данных между IP-ядрами устройств, входящими в состав аппаратных платформ.

## 2.2 Организация проекта

Организацию исходного кода всего проекта «FreeRTOS\_FPGA\_Demo» можно представить в условных уровнях. Графическое представление такой организации показанно на рисунке 2-1.

Уровни отражают расположения составных частей исходного кода проекта. Получаемые в процессе компиляции кода составных частей объектные файлы включаются в состав исполняемого двоичного образа проекта «FreeRTOS\_-FPGA\_Demo» компоновщиком среды разработки Xilinx <u>SDK</u>.

Первый уровень является основой для компиляции любого исходного кода приложения пользователя на языке «Си» в среде разработки Xilinx SDK. Исходный код и подключаемые при компоновке исполняемого двоичного образа пользователя системные библиотеки этого уровня располагаются в каталогах среды разработки Xilinx SDK.

Второй уровень является принадлежностью пакета программной поддержки аппаратной платформы. Исходный код этого уровня на языках «Си» и «ASM» автоматически формируется из набора заранее подготовленных разработчиками <u>3AO</u> «Скан Инжиниринг Телеком» шаблонов и <u>TCL</u> скриптов. <u>TCL</u> скрипты предназначенны для исполнения кода ядром среды разработки Xilinx <u>SDK</u>, на стадии формирования пакета программной поддержки аппаратной платформы, в рабочем пространстве пользователя. Для каждой ревизии аппаратной платформы, загружаемой в <u>FPGA</u> микросхему, необходимо формировать свой пакет программной поддержки. Место расположения шаблонов и <u>TCL</u> скриптов определяется настройкой репозитариев среды разработки Xilinx <u>SDK</u>.

Третий уровень представляет собой исходный код самого проекта «FreeRTOS\_FPGA\_Demo».

### 2.3 Область размещения и условия запуска

Описанная в документе [1] инфраструктура IP-ядер «Микропроцессорная система на MicroBlaze» содержит в себе два блока памяти, в которых можно размещать инструкции, исполняемые микропроцессорным ядром MicroBlaze.

Первый блок памяти <u>BRAM</u> подключен непосредственно к портам «IL» и «DL» микропроцессорного ядра MicroBlaze. В адресном пространстве микропроцессорного ядра MicroBlaze этот блок памяти занимает место с нулевого адреса (0x00000000), его объём 32 Кбайта для <u>FPGA</u> Virtex-6 или 128 Кбайт для Virtex-7.

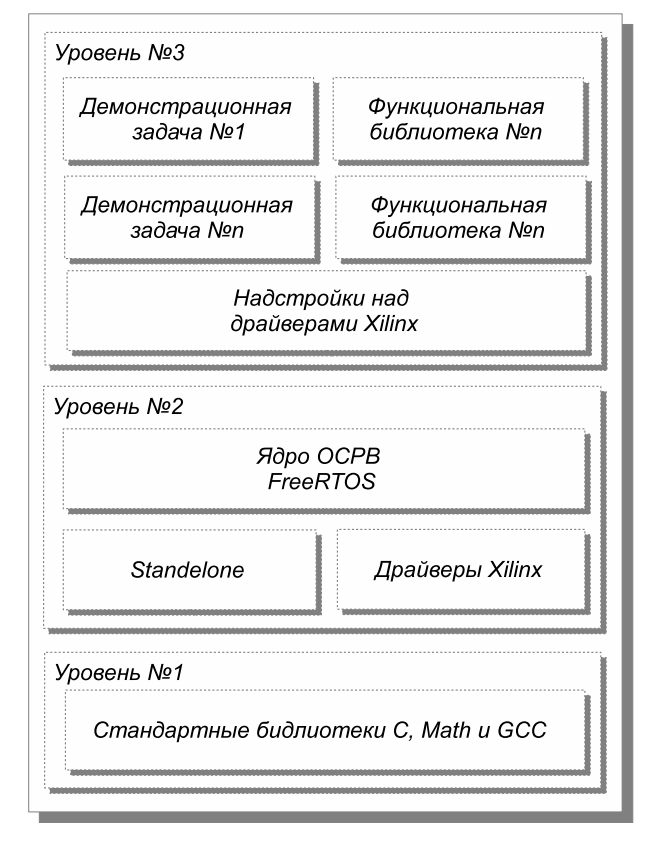

Рисунок 2-1: Уровни организации исходного кода проекта

Второй блок памяти <u>SDRAM DDR</u> подключен непосредственно к портам «IC» и «DC» микропроцессорного ядра MicroBlaze. В адресном пространстве микропроцессорного ядра MicroBlaze этот блок памяти занимает место с адреса 0xC0000000, его объём зависит от типа <u>FPGA</u> модуля и может составлять 128/256/512 Мбайт.

В процессе компиляции проекта «FreeRTOS\_FPGA\_Demo» средой Xilinx SDK формируется двоичный образ, в котором содержаться сегменты с исполняемыми инструкциями, данными и необходимыми, для определения точек запуска на микропроцессорного ядре MicroBlaze, значениями таблицы векторов прерываний.

Исполняемые инструкции и данные двоичного образа проекта «FreeRTOS\_FPGA\_Demo» размещаются во втором блоке памяти SDRAM DDR. Размещение начинается с адреса 0xC0000000.

Значения таблицы векторов прерываний двоичного образа проекта «FreeRTOS\_FPGA\_Demo» размещаются в первом блоке памяти <u>BRAM</u>. Размещение начинается с адреса 0x00000000.

Получаемый в результате компиляции двоичный образ проекта «FreeRTOS\_FPGA\_Demo» может сохранятся в «Platform Flash» или специальной <u>SPI</u> флеш-памяти для длительного хранения. Для осуществления загрузки и запуска двоичного образа на аппаратной платформе, после подачи питания на <u>FPGA</u> микросхему, используется загрузчик <u>MBL</u>. Более подробно с работой загрузчика <u>MBL</u> и его использованием вы можете ознакомиться в документе [2] «Загрузчик MBL».

### 2.4 Структура каталогов проекта

Проект «FreeRTOS\_FPGA\_Demo» размещается на файловой системе в каталоге с одноименным названием. В общем виде структура каталогов проекта приведена в листинге 2-1.

Листинг 2-1: Общий вид структуры каталогов проекта «FreeRTOS\_FPGA\_Demo»

```
\---FreeRTOS_FPGA_Demo
+---projects
| +---HW_S6T_SP605
| +---HW_SAMC_713
| +---HW_SVP_713
| +---HW_SVP_726
| \---HW_V7T_VC709
|
\_---Src
```

+---App\_Libs\_Units
| +---BaseIPC\_Lib
| +---CLI\_Lib
| \---SFBS\_Test\_Lib
+---App\_Units
+---HW\_Units
| +---boards
| \---periphery
\---OS\_Units

В каталоге «FreeRTOS\_FPGA\_Demo» располагаются каталоги верхнего уровня «projects», «src» и «doc».

Каталог «doc» содержит документацию, поставляемую с проектом «FreeRTOS\_FPGA\_Demo».

Каталог «projects» содержит несколько подкаталогов, в которых размещаются файлы настройки проектов для среды разработки Xilix SDK. Имена подкаталогов формируются по шаблону «HW\_[имя модуля FPGA]», например, для AMC модуля SAMC-713 имя подкаталога будет «HW\_SAMC\_713». При работе со средой разработки Xilix SDK пользователь импортирует из данных подкаталогов в свое рабочее пространство тот вариант проекта, который соответствует FPGA модулю, на котором он собирается запускать на исполнение двоичный образ, получаемый в процессе компиляции проекта «FreeRTOS\_FPGA\_Demo».

Каталог «src» содержит файлы с исходными текстами проекта, написанными на языке «Си». Файлы размещаются в различных подкаталогах. Каждый подкаталог имеет свое назначение. Обязательными подкаталогами для проекта являются «App\_Units», «HW\_Units» и «OS\_Units». В этих подкаталогах содержатся файлы, в которых реализован основной код проекта. В подкаталоге «App\_Libs\_Units» размещается код, реализующий дополнительный функционал.

Содержимое различных подкаталогов в каталогах «projects» и «src» определяется конкретным типом FPGA модуля и используемым (или не используемым) совместно с ним FMC (FPGA Mezzanine Card) субмодулем. Содержимое подкаталогов формируется разработчиками 3AO «Скан Инжиниринг Телеком» на стадии производства пакета BSP, отражающего специфику конкретной комбинации используемых FPGA модулей, FMC субмодулей, а также различных по функциональному составу ревизий аппаратных платформ для FPGA микросхем.

В подкаталоге «OS\_Units» располагаются файлы, в которых реализуется следующий функционал:

- низкоуровневая инициализация устройств аппаратной платформы в виде IP-ядер, имеющих AXI (Advanced eXtensible Interface) интерфейс;
- инициализация программных таймеров и задач FreeRTOS из состава проекта;
- переопределение функции «printf» стандартной библиотеки языка «Си», с целью обеспечения возможности ее работы с портами ввода/вывода аппаратной платформы (IP-ядра «uartlite» или «uart\_16550»). Функции поддерживают безопасный режим работы, в котором возможно одновременное обращение к функции из нескольких задач FreeRTOS.

В подкаталоге «HW\_Units» располагаются файлы, реализующие функции для работы с низкоуровневыми драйверами IP-ядер устройств, имеющих AXI интерфейс, входящих в состав аппаратной платформы. Реализуемые функции в файлах подкаталога «HW\_Units» позволяют работать с некоторыми функциями драйверов устройств в безопасном режиме для одновременной работы из нескольких задач FreeRTOS. В этот каталог пользователь может включать свои файлы с исходным кодом функций, позволяющих работать с низкоуровневыми драйверами устройств, которые пользователь разрабатывает самостоятельно и с которыми он хочет работать внутри проекта «FreeRTOS\_FPGA\_Demo».

В подкаталоге «App\_Units» располагаются файлы с исходным кодом, реализующим программные таймеры и задачи FreeRTOS. Данный код реализует основные демонстрационные функции проекта «FreeRTOS\_FPGA\_Demo». В этот каталог пользователь может включать свои файлы с исходным кодом, реализующим необходимые пользователю дополнительные программные таймеры и задачи FreeRTOS.

В подкаталоге «App\_Libs\_Units» располагаются другие подкаталоги с файлами дополнительных библиотек, в которых реализуются различные функции. Обращение к данным функциям может осуществляться из следующих источников: из обработчиков прерываний программных таймеров, из основных функций задач FreeRTOS и из обработчиков прерываний различных устройств аппаратной платформы. Как правило, подкаталог «App\_Libs\_Units» является местом размещения файлов функциональных библиотек с исходным кодом, который пользователь может самостоятельно включить в демонстрационный проект «FreeRTOS\_FPGA\_Demo».

### 2.5 Этапы работы

Работу полученного в процессе компиляции исходного кода проекта «FreeRTOS\_FPGA\_Demo» двоичного образа с момента его запуска на исполнение микропроцессорным ядром MicroBlaze условно можно разделить на три этапа:

• инициализация аппаратной платформы;

- инициализация и запуск FreeRTOS;
- работа планировщика задач ядра FreeRTOS.

Первый этап, инициализации аппаратной платформы, включает в себя несколько шагов. Количество шагов зависит от следующих характеристик:

- конфигурации аппаратной платформы;
- типа FPGA модуля и его аппаратной ревизии;
- наличия субмодуля(-ей) и их аппаратной ревизии.

Исходный код, работающий на этапе инициализации аппаратной платформы находиться в подкаталогах «HW\_Units», «HW\_Units/boards» и «HW\_Units/periphery». Точкой начала процесса инициализации аппаратной платформы является функция «HwDevicesInit()», находящаяся в файле «HW\_Platform.c».

Инициализация аппаратной платформы включает в себя следующие шаги:

- активацию кеша для работы микропроцессорного ядра MicroBlaze с памятью SDRAM DDR;
- · настройку опорных задающих генераторов, установленных на FPGA модуль;
- настройку опорных задающих генераторов, установленных на FMC субмодулях;
- настройку параметров работы различных микросхем FMC субмодулей (например, ADC/DAC, делителей частот опорных задающих генераторов);
- настройку параметров работы интерфейсных контроллеров различных шин (PCle, SRIO (Serial RapidIO), Ethernet, Aurora и т. д.);
- настройку параметров работы устройств в виде IP-ядер пользователя, включаемых в состав аппаратной платформы;
- регистрацию физических устройств в виде IP-ядер с AXI интерфейсом в качестве доступных для работы ресурсов;
- регистрация обработчиков прерываний от устройств в виде IP-ядер.

Второй этап, инициализации и запуска FreeRTOS, включает в себя следующие шаги:

- инициализация аппаратного таймера, являющегося основой для генерации системных тиков FreeRTOS;
- переключение потоков ввода/вывода системной консоли в безопасный режим работы (возможность одновременного вызова функции «printf» из нескольких задач FreeRTOS и ее корректная работа);
- инициализация программных таймеров;
- инициализация функциональных задач, заключенных в задачи FreeRTOS;
- запуск планировщика задач ядра FreeRTOS;

Исходный код, работающий на втором этапе, распределен по файлам, находящимся в подкаталогах «OS\_Units» и «App\_Units». Точкой начала процесса инициализации FreeRTOS является функция «os\_init()», находящаяся в файле «Os\_Platform.c». Точкой запуска процесса работы планировщика ядра FreeRTOS является функция «os\_start()», так же находящаяся в файле «Os\_Platform.c».

Третий этап, работа планировщика задач ядра FreeRTOS, является основным этапом работы проекта «FreeRTOS\_-FPGA\_Demo». На этом этапе происходит исполнение всех демонстрационных задач, реализуемых в проекте. Планировщик задач ядра FreeRTOS приступает к выполнению всех задач, инициализация которых была проведена на втором этапе, выделяя каждой задаче для исполнения определенный интервал времени микропроцессорного ядра MicroBlaze, равный одному системному тику.

Исходный код всех демонстрационных задач, работающий на третьем этапе, в основном распределен по файлам подкаталогов «App\_Units» и «App\_Libs\_Units». При исполнение демонстрационных задач, вызов функций поддержки работы устройств в виде IP-ядер осуществляется из кода, распределенного по файлам подкаталога «HW\_Units».

# 3 Компиляция проекта

Компиляция проекта осуществляется в среде разработки Xilinx SDK.

Изначально в концепцию реализации проекта «FreeRTOS\_FPGA\_Demo» заложена возможность его использования для работы с разными конфигурациями аппаратных платформ, предназначенными для различных FPGA модулей производства <u>3AO</u> «Скан Инжиниринг Телеком». Это позволяет использовать проект «FreeRTOS\_FPGA\_Demo» для работы с разными семействами <u>FPGA</u> микросхем Xilinx.

В зависимости от семейства <u>FPGA</u> микросхем, компания Xilinx предлагает разные версии среды разработки Xilinx <u>SDK</u>. Данное руководство охватывает работу с:

- Xilinx SDK Release Version: 14.6;
- Xilinx SDK Release Version: 2014.2.

### 3.1 Управление компиляцией

При осуществлении процесса компиляции проекта «FreeRTOS\_FPGA\_Demo» пользователю предоставляются следующие возможности по управлению компиляцией:

- выбор режима компиляции;
- настройка аппаратной платформы, для которой будет осуществлена компиляция.

#### 3.1.1 Режимы компиляции

Компиляция проекта «FreeRTOS\_FPGA\_Demo» может осуществляется в двух режимах:

- Debug;
- Release.

Режим «Debug» используется на стадии разработки, когда требуется отладка исходного кода проекта «FreeRTOS\_-FPGA\_Demo». Процесс отладки производится с использованием внешнего <u>JTAG</u> устройства. Получаемый в процессе компиляции в этом режиме двоичный образ проекта «FreeRTOS\_FPGA\_Demo» характеризуется:

- относительно медленным исполнением микропроцессорным ядром MicroBlaze, так как при компиляции проекта используются флаги компилятора уровня оптимизации –О0 и включения в образ символов отладки –g3;
- большим объёмом, в следствии включения в состав образа дополнительного объёма выводимых в консоль текстовых сообщений, используемых с целью более подробного информирования о внутреннем состоянии протекающих процессов в исполняемом образе.

Режим «Release» используется для формирования окончательного рабочего облика двоичного образа проекта «FreeRTOS\_FPGA\_Demo». Получаемый в процессе компиляции в этом режиме двоичный образ характеризуется:

- максимально возможной скоростью исполнения микропроцессорным ядром MicroBlaze, так как при компиляции проекта используются флаги компилятора уровня оптимизации –O3 и отсутствуют включения в образ символов отладки;
- минимальным объёмом, в связи с отсутствием в составе образа дополнительного количества выводимых в консоль текстовых сообщений, используемых с целью более подробного информирования о внутреннем состоянии протекающих процессов в исполняемом образе.

#### 3.1.2 Настройка аппаратной платформы

Для получения исполняемого двоичного образа проекта «FreeRTOS\_FPGA\_Demo», пригодного для работы с конкретной аппаратной платформой, применяются макросы оператора «#define» препроцессора языка «Си» и настройки символов компиляции проекта в свойствах проекта среды разработки Xilinx SDK.

Определение макросов оператора «#define» препроцессора языка «Си» распределены по разным заголовочным «h» файлам. Основными файлами являются файлы «App.h» и «Hw\_Platform.h». Макросы определяют:

- набор поддерживаемых <u>FPGA</u> модулей и выбор конкретного модуля для которого будет компилироваться двоичный образ проекта;
- набор поддерживаемых FMC субмодулей, если они используются с FPGA модулем и выбор конкретного субмодуля, поддержка которого войдет в компилируемый двоичный образ проекта;
- выбор поддержки подключения к FPGA микросхеме, устанавливаемой на FPGA модулях и FMC субмодулях;

- включение поддержки различных устройств в виде IP-ядер, включенных в состав аппаратной платформы, например, контроллеры: CDMA, PCIe, SRIO, Ethernet и т. д.
- включение поддержки и настройка различных функциональных задач, реализуемых в задачах FreeRTOS;
- включение поддержки и настройка функциональных элементов, например, поддержка консоли ввода/вывода команд управления <u>CLI</u> или дополнительных технологий, например, SETFabric-Stream™ PE.

Выбор конкретного <u>FPGA</u> модуля, для которого компилируется двоичный образ проекта «FreeRTOS\_FPGA\_Demo», осуществляется через опцию компилятора –D, путем определения для символа «G\_APP\_HW\_PLATFORM» числового значения в настройках свойства проекта среды разработки Xilinx SDK. Настройка значения «G\_APP\_HW\_PLATFORM» показана на рисунке 3-1. Числовое значение для «G\_APP\_HW\_PLATFORM» выбирается из предопределенных значений для поддерживаемых модулей <u>FPGA</u>, определяемых в файле «App.h», как показанно в листинге 3-1.

| Properties for FreeRTOS_FPGA | Demo                                                                                                    |                                   |                 |                |
|------------------------------|----------------------------------------------------------------------------------------------------|-----------------------------------|-----------------|----------------|
| type filter text             | Settings                                                                                                    |                                   |                 | <b>⇔</b> ▼ ⇔ ▼ |
| Resource                     |                                                                                                    |                                   |                 |                |
| Builders                     |                                                                                                    |                                   |                 | ^î             |
| ▲ C/C++ Build                | Configuration: [ All configurations ]                                                                                                    |                                   | Manage          | Configurations |
| Build Variables              |                                                                                                    |                                   |                 |                |
| Discovery Options            | No. T. J.C. ut                                                                                                    |                                   |                 |                |
| Logging                      | 😵 Tool Settings 🎤 Build Steps 🦉                                                                                                    | Build Artifact   📷 Binary Parsers | 3 Error Parsers |                |
| Settings                     | MicroBlaze gcc assembler                                                                                                    | Defined symbols (-D)              | A A & S &       |                |
| Tool Chain Editor            | 🖉 🦉 General                                                                                                    |                                   |                 |                |
| b C/C++ General              | MicroBlaze gcc compiler                                                                                                    | G_APP_HW_PLATFORM=2               |                 |                |
| Project References           | 🖉 Symbols                                                                                                    |                                   |                 |                |
| Run/Debug Settings           | Warnings                                                                                                    |                                   |                 |                |
|                              | Optimization     Note and a second second seco |                                   |                 |                |
|                              | Debugging                                                                                                    |                                   |                 | E              |
|                              | Proming     Directories                                                                                                    |                                   |                 |                |
|                              | A Miscellaneous                                                                                                    |                                   |                 |                |
|                              | Inferred Options                                                                                                    |                                   |                 |                |
|                              | 🖉 Software Platform                                                                                                    |                                   |                 |                |
|                              | Processor Options                                                                                                    |                                   |                 |                |
|                              | MicroBlaze gcc linker                                                                                                    |                                   |                 |                |
|                              | A libraries                                                                                                    |                                   |                 |                |
|                              | Miscellaneous                                                                                                    | Undefined symbols (-U)            | 📲 🔊 🖉 흔! 문!     |                |
|                              | 🖉 Linker Script                                                                                                    |                                   |                 |                |
|                              | Inferred Options                                                                                                    |                                   |                 |                |
|                              | 🖉 Software Platform                                                                                                    |                                   |                 |                |
|                              | Processor Options                                                                                                    |                                   |                 |                |
|                              | MicroBlaze Print Size     Viliau FLE Charle                                                                                                    |                                   |                 |                |
|                              | Allinx ELF Check     Minx ELF Check                                                                                                    |                                   |                 |                |
|                              | C Options                                                                                                    |                                   |                 |                |
|                              |                                                                                                    |                                   |                 |                |
|                              |                                                                                                    |                                   |                 |                |
| ?                            |                                                                                                    |                                   | ОК              | Cancel         |
|                              |                                                                                                    |                                   |                 |                |

Рисунок 3-1: Уровни организации исходного кода проекта

Листинг 3-1: Возможные числовые значения символа G\_APP\_HW\_PLATFORM

```
#define G_APP_HW_PLATFORM_S6T_SP605_REV_D 1
#define G_APP_HW_PLATFORM_SVP_713_REV_1 2
#define G_APP_HW_PLATFORM_SAMC_713_REV_1 3
#define G_APP_HW_PLATFORM_V7T_VC_709_REV_1 4
#define G_APP_HW_PLATFORM_SVP_726_REV_1 5
....
```

В файле «Hw\_Platform.h» определяется набор поддерживаемых устройств в виде IP-ядер, входящих в состав аппаратной платформы и FMC субмодулей, используемых с FPGA модулем. Например, для FPGA модуля SVP-713 с установленным субмодулем SFM-4A4250 секция настройки может выглядеть так, как показанно в листинге 3-2, секция настроек FMC субмодуля может выглядеть так, как показанно в листинге 3-3. Листинг 3-2: Включение поддержки в исполняемый бинарный образ различных ІР-ядер, субмодулей, микросхем

```
...
#if (G_APP_HW_PLATFORM == G_APP_HW_PLATFORM_SVP_713_REV_1)
/* Enable support for submodules. */
#define G_HW_PLATFORM_FMC_SFM_4A250_USE
/* Enable support for IP cores. */
#define G_HW_PLATFORM_UARTLITE_USE
#define G_HW_PLATFORM_PCIE_USE
#define G_HW_PLATFORM_CDMA_USE
#define G_HW_PLATFORM_ADC_DATAMOVER_USE
#define G_HW_PLATFORM_USER_INT_REG_USE
#define G_HW_PLATFORM_GPIO_LEDS_USE
#define G_HW_PLATFORM_USER_FREQ_GENERATOR_SI570_USE
#endif
...
```

Листинг 3-3: Настройки FMC субмодуля SFM-4A250

```
/* Settings for SFM-4A250 module. */
#ifdef G_HW_PLATFORM_FMC_SFM_4A250_USE
#define G_HW_PLATFORM_FMC_SFM_4A250_MIN_SI570_FREQ 10000000 /* HZ */
#define G_HW_PLATFORM_FMC_SFM_4A250_MAX_SI570_FREQ 250000000 /* HZ */
#define G_HW_PLATFORM_FMC_SFM_4A250_STARTUP_FREQ_HZ 250000000 /* HZ */
#define G_HW_PLATFORM_FMC_SFM_4A250_LMK_USE
#ifdef G_HW_PLATFORM_FMC_SFM_4A250_LMK_USE
#idefine G_HW_PLATFORM_FMC_SFM_4A250_LMK_STARTUP_DIVIDER 1
#endif
...
#endif
```

С целью осуществления возможности компиляции проекта «FreeRTOS\_FPGA\_Demo» для разных аппаратных платформ в файле «Hw\_Platform.h» осуществляется привязка символов из файла «xparameters.h», генерируемого автоматически в процессе формировании аппаратной платформы, к абстрактному слою символов, используемому в части кода проекта, отвечающего за реализацию функций работы с низкоуровневыми драйверами устройств в виде IP-ядер. Использование такой абстрактной привязки позволяет за счет макросов, расположенных в файле «Hw\_MiscUtils.h», включить автоматически, на стадии работы препроцессора компилятора, поддержку всех однотипных устройств, определяемых в файле «xparameters.h», в компилируемый двоичный образ проекта «FreeRTOS\_FPGA\_Demo». Например, для включения поддержки в двоичный образ всех устройств типа «uart\_lite» в файле «Hw\_Platform.h» существует секция, показанная в листинге 3-4. Остальные устройства тоже имеют свои секции для подключения.

Выбор поддержки и настройки задач FreeRTOS и функциональных элементов дополнительных технологий, включаемых в состав компилируемого двоичного образа, определяется в файле «Арр.h». Например, для подключения <u>CLI</u> используется определение символа «G\_APP\_CONSOLE\_USE», как показанно в листинге 3-5. В случае использования дополнительных технологий, например, SETFabric-Stream<sup>™</sup> PE, ее подключение будет таким, как показанно в листинге 3-6. Листинг 3-4: Включения поддержки в бинарный образ всех устройств типа uart\_lite

```
...
/* Enable support for devices such as milestones "uartlite" */
#ifdef G_HW_PLATFORM_UARTLITE_USE
#define G_HW_PLATFORM_UARTLITE_XPAR_NUM_INSTANCES XPAR_XUARTLITE_NUM_INSTANCES
#define G_HW_PLATFORM_UARTLITE_XPAR_INTERRUPT_VECTOR_ID_PREFIX XPAR_INTC_0_UARTLITE_
#define G_HW_PLATFORM_UARTLITE_XPAR_INTERRUPT_VECTOR_ID_POSTFIX _VEC_ID
#define G_HW_PLATFORM_UARTLITE_XPAR_DEVICE_ID_PREFIX XPAR_UARTLITE_
#define G_HW_PLATFORM_UARTLITE_XPAR_DEVICE_ID_POSTFIX _DEVICE_ID
#endif
...
```

Листинг 3-5: Включении поддержки CLI

. . .

```
/* Defined use the Console task in Debug mode. */
#ifdef DEBUG
#define G_APP_CONSOLE_USE
#endif
...
```

Листинг 3-6: Включение поддержки технологии SETFabric-Stream™

```
...
/* Defined use the SETFabric-Stream TM */
#define G_APP_SET_FABRIC_STREAM_USE
#ifdef G_APP_SET_FABRIC_STREAM_USE
#define G_APP_SFBS_SERV_USE
...
#endif
...
```

#### 3.1.3 Настройка области размещения

Получаемый в процессе компиляции проекта «FreeRTOS\_FPGA\_Demo» исполняемый двоичный образ в формате ELF делиться на сегменты, которые пред запуском на исполнение размещаются в разных типах памяти, <u>BRAM</u> или <u>SDRAM DDR</u>, разрешённые для хранения исполняемых инструкций микропроцессорного ядра MicroBlaze. В общем случае, сегменты двоичного образа выглядят так, как показано на рисунке 2-1.

Управление процессом размещения сегментов двоичного образа проекта «FreeRTOS\_FPGA\_Demo» осуществляется путем настроек в файле «lscript.ld», включаемого в состав проекта.

Изменяя содержимое файла «Iscript.Id» пользователь может изменить размер «Стека» и «Кучи». Конкретные значения этих параметров зависят от объёма исходного кода проекта «FreeRTOS\_FPGA\_Demo» и устанавливаются разработчиками <u>ЗАО</u> «Скан Инжиниринг Телеком» при формировании конкретного пакета <u>BSP</u>, в состав которого входит проект «FreeRTOS\_FPGA\_Demo».

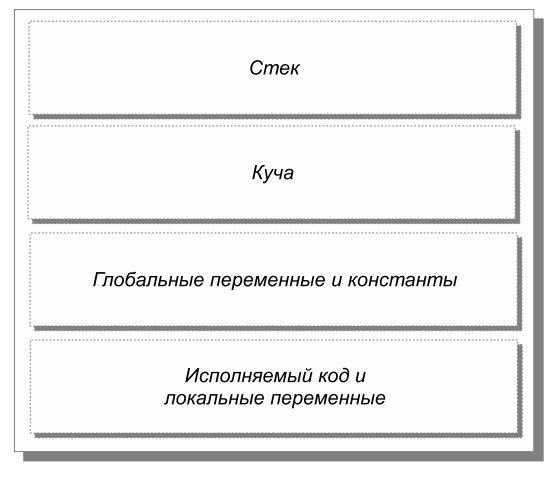

Рисунок 3-2: Сегменты кода откомпилированного образа

## 3.2 Подготовка к компиляции

### 3.2.1 Выбор рабочего пространства

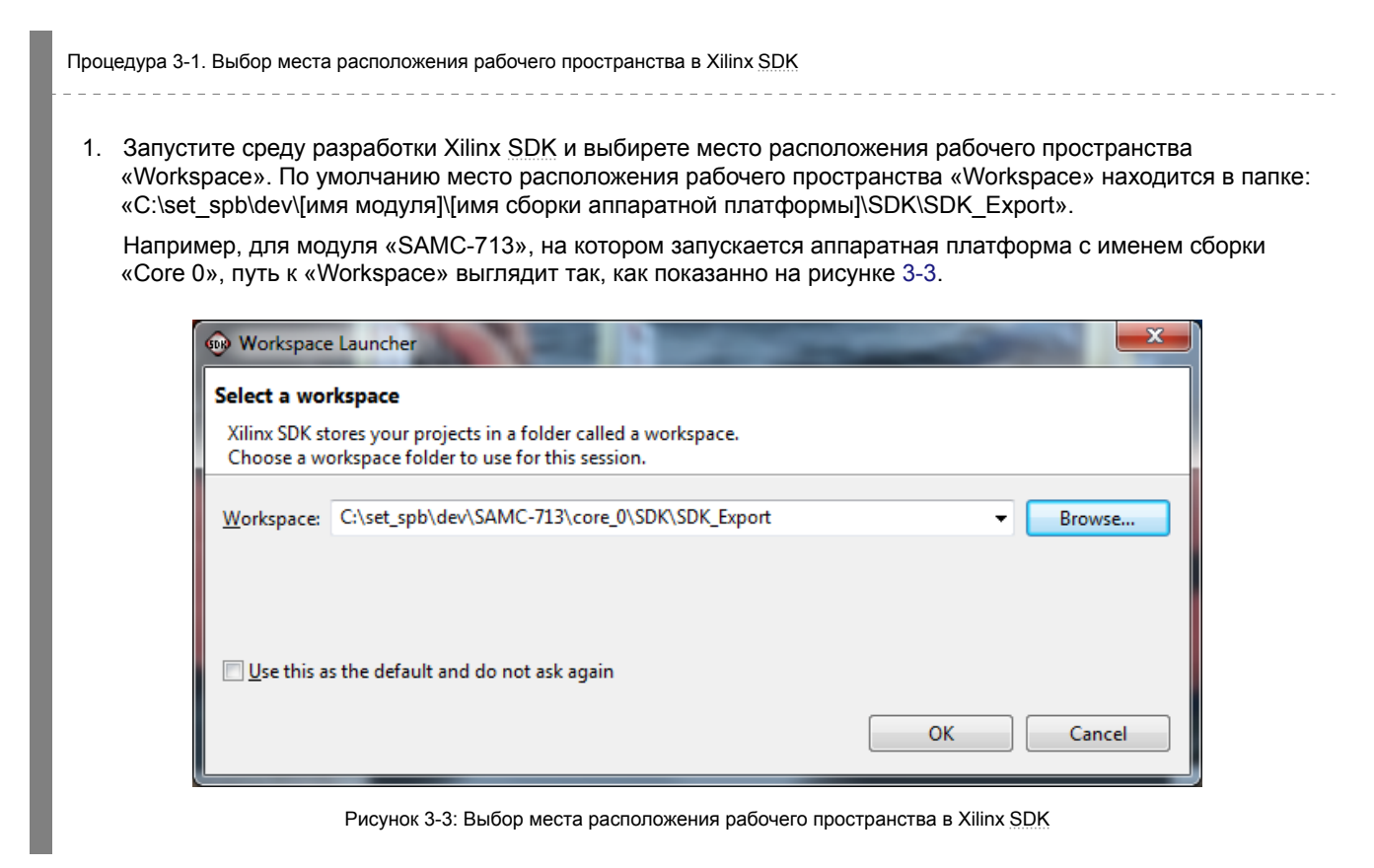

#### 3.2.2 Настройка репозитариев

| Процедура 3-2. Выбор места ра | сположения репозитариев |  |
|-------------------------------|-------------------------|--|
|                               |                         |  |
|                               |                         |  |

1. Выберите пункт меню «Xilinx Tools > Repositories», как показано на рисунке 3-4.

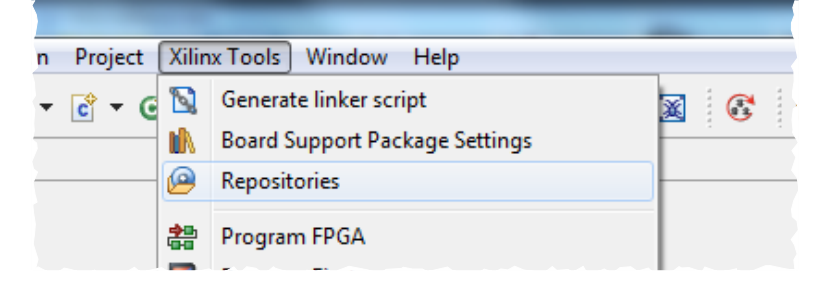

Рисунок 3-4: Выбор пункта меню настройки репозитариев в Xilinx SDK

- 2. В открывшемся окне, нажав кнопку «New», выберите место расположение репозитариев:
  - «C:\set\_spb\dev\[имя модуля]]\[имя сборки аппаратной платформы]»;
  - «C:\set\_spb\dev\[имя модуля]\free\_rtos\KernelAwareBSPRepository».

Например, для модуля «SAMC-713», на котором запускается аппаратная платформа с именем сборки «Core 0», пути к репозитариям выглядят так, как показанно на рисунке 3-5.

| type filter text                            | Add, remove or change the order of SDK's software repositories.                                                                     | ⇔ ▼ ⇔       |
|---------------------------------------------|----------------------------------------------------------------------------------------------------|-------------|
| b General                                   | Local Repositories (available to the current workspace)                                                                             |             |
| ▷ C/C++                                     | C:\set spb\dev\SAMC-713\core 0                                                                                                    |             |
| ⊳ ⊓eip<br>⊳ Install/Undate                  | C:\set_spb\dev\SAMC-713\free_rtos\KernelAwareBSPRepository                                                                          | New         |
| Remote Systems                              |                                                                                                    | Remo        |
| Run/Debug                                   |                                                                                                    |             |
| Team                                        |                                                                                                    | <u>U</u> p  |
| Terminal                                    |                                                                                                    | Dow         |
| Xilinx SDK                                  |                                                                                                    |             |
| Boot Image                                  |                                                                                                    | Relat       |
| Flash Programming<br>Hardware Specification | Global Repositories (available across workspaces)                                                                                   |             |
| Log Information Level                       |                                                                                                    | New         |
| Repositories                                |                                                                                                    | Pomo        |
| XMD Startup                                 |                                                                                                    | <u>Nemo</u> |
|                                             |                                                                                                    | <u>U</u> p  |
|                                             |                                                                                                    |             |
|                                             |                                                                                                    | Dow         |
|                                             | SDK Installation Repositories                                                                                                    |             |
|                                             | C:\Xilinx\14.6\ISE_DS\EDK\sw\lib\<br>C:\Xilinx\14.6\ISE_DS\EDK\sw\XilinxProcessorIPLib\<br>C:\Xilinx\14.6\ISE_DS\EDK\sw\ThirdParty\ |             |
|                                             | Rescan Repositories                                                                                                    |             |
|                                             | Note: Local repository settings take precedence over global repository settings.                                                    |             |

Рисунок 3-5: Настройка местоположения репозитариев в Xilinx SDK

3. Нажмите кнопку «Rescan Repositories», чтобы обновить информацию о репозитариях и выйдите из открытого окна, нажав кнопку «OK».

#### 3.2.3 Создание проекта аппаратной платформы

Процедура 3-3. Создание нового проекта для аппаратной платформы в Xilinx SDK

- 1. Выбирете пункт меню «File > New > Project».
- 2. В открывшемся окне выбирете в списке проектов тип «Hardware Platform Specification», как показано на рисунке 3-6 и нажмите кнопку «Next».

| 🚱 New Project                                                                                                    |        |
|----------------------------------------------------------------------------------------------------|--------|
| Select a wizard                                                                                                    |        |
| <u>W</u> izards:                                                                                                    |        |
| type filter text                                                                                                    |        |
| <ul> <li>Project</li> <li>C/C++</li> <li>C Project</li> <li>C+ Project</li> <li>Makefile Project with Existing Code</li> <li>Xlinx</li> <li>Application Project</li> <li>Board Support Package</li> <li>Hardware Platform Specification</li> </ul> |        |
| (?) < <u>B</u> ack <u>Next &gt;</u> <u>F</u> inish                                                                                                    | Cancel |

Рисунок 3-6: Создание проекта аппаратной платформы в Xilinx SDK

 В открывшемся окне, как показанно на рисунке 3-7, выбирете место расположения файла спецификации аппаратной платформы, нажав кнопку «Browse». Файл располагается в следующей папке: «C:\set\_spb\dev\[имя модуля]\[имя сборки аппаратной платформы]\SDK\SDK\_Export\hw».

Для среды разработки Xilinx SDK Release Version: 14.6 имя файла спецификации аппаратной платформы носит название «system.xml».

Для среды разработки Xilinx SDK Release Version: 2014.2 имя файла спецификации аппаратной платформы носит название «system.hdf»

Например, для модуля «SAMC-713», на котором запускается аппаратная платформа с именем сборки «Core 0», путь к файлу спецификации аппаратной платформы выглядит следующим образом: «C:\set\_spb\dev\SAMC-713\core\_0\SDK\SDK\_Export\hw\system.xml».

| 😡 New Hardwar                                                                            | re Project                                                                                                    |                                         |
|------------------------------------------------------------------------------------------|----------------------------------------------------------------------------------------------------|-----------------------------------------|
| New Hardward<br>Create a new H                                                           | e <b>Project</b><br>Jardware Project.                                                                                                    | E                                       |
| Project name:                                                                            | core_0_hw_platform                                                                                                    |                                         |
| ✓ Use <u>d</u> efaul                                                                     | t location                                                                                                    |                                         |
| Location: C:\<br>Cho<br>Target Hardw<br>Provide the p<br>This file usua<br>The specifica | set_spb\dev\SAMC-713\core_0\SDK\SDK_Export\core_0_hw_platform<br>ose file system: default v<br>ware Specification<br>ath to the hardware specification file exported from Project Navigator or XPS or V<br>ly resides in SDK/SDK_Export/hw folder relative to the XPS/Vivado project location<br>tion file and associated bitstream content will be copied into the workspace. | B <u>r</u> owse<br>fivado or IPI.<br>n. |
| C:\set_spb\                                                                              | dev\SAMC-713\core_0\SDK\SDK_Export\hw\system.xml                                                                                                    | Browse                                  |
| <ul> <li>Bitstream</li> </ul>                                                            | and BMM Files                                                                                                    |                                         |
|                                                                                          |                                                                                                    |                                         |
| ?                                                                                        | < <u>B</u> ack <u>N</u> ext > <u>Finish</u>                                                                                                    | Cancel                                  |

Рисунок 3-7: Настройки проекта аппаратной платформы в Xilinx SDK

4. Закройте окно, нажав кнопку «Finish».

#### 3.2.4 Создание проекта поддержки аппаратной платформы BSP

Процедура 3-4. Создание нового проекта BSP поддержки аппаратной платформы на базе FreeRTOS» в Xilinx SDK

- 1. Выбирете пункт меню «File > New > Project».
- 2. В открывшемся окне выбирете в списке проектов тип «Board Support Package», как показано на рисунке 3-8 и нажмите кнопку «Next».

| low New Project                                                                                                    |        |
|----------------------------------------------------------------------------------------------------|--------|
| Select a wizard                                                                                                    |        |
| <u>W</u> izards:                                                                                                    |        |
| type filter text                                                                                                    |        |
| <ul> <li>▲ General</li> <li>▲ Project</li> <li>▲ C/C++</li> <li>C Project</li> <li>← Project</li> <li>▲ Makefile Project with Existing Code</li> <li>▲ Application Project</li> <li>▲ Application Project</li> <li>▲ Board Support Package</li> <li>▲ Hardware Platform Specification</li> </ul> |        |
| (?) < Back Next > Finish                                                                                                    | Cancel |

Рисунок 3-8: Создание проекта BSP OC FreeRTOS в Xilinx SDK

3. В открывшемся окне, как показанно на рисунке 3-9, выберите тип проекта «freertos» и нажмите кнопку «Finish».

| New Board Su                                                                                                    | ipport Package Project                                                                                   |
|----------------------------------------------------------------------------------------------------|----------------------------------------------------------------------------------------------------|
| ( <b>ilinx Board S</b><br>Create a Board                                                                                                    | upport Package Project Support Package.                                                                  |
| <u>P</u> roject name:                                                                                                    | freertos_bsp_0                                                                                           |
| ✓ Use default location<br>Location: Ct\set_spb\dev\SAMC-713\core_0\SDK\SDK_Export\freertos_bsp_0 Browse Choose file system: default ▼ Hardware Platform: core_0_hw_platform ▼                                                                                                    |                                                                                                    |
| Image: Second Second |                                                                                                    |
| Image: Standalone       FreeRTOS is a popular lightweight kernel.                                                                                                    | ose file system: default 💌                                                                               |
| Use default location          Location:       C:\set_spb\dev\SAMC-713\core_0\SDK\SDK_Export\freertos_bsp_0       Browse         Choose file system:       default ~          Hardware Platform:       core_0_hw_platform ~          CPU:       microblaze_0 ~          xilkernel       standalone          freertos                                                                                                    |                                                                                                    |
| Hardware Pla                                                                                                    | form: core_0_hw_platform   CPU: microblaze_0                                                             |
| Hardware Pla<br>xilkernel<br>standalone<br>freertos                                                                                                    | form:     core_0_hw_platform       CPU:     microblaze_0       FreeRTOS is a popular lightweight kernel. |
| Hardware Pla<br>xilkernel<br>standalone<br>freertos                                                                                                    | form: core_0_hw_platform   CPU: microblaze_0  FreeRTOS is a popular lightweight kernel.                  |

Рисунок 3-9: Настройки проекта BSP OC FreeRTOS в Xilinx SDK

- 4. В открывшемся окне (рисунок 3-10) измените значения полей и нажмите кнопку «ОК»:
  - значение поля «max\_priorities» на 11;
  - значение поля «minimal\_stack\_size» на 4096;
  - значение поля «queue\_registry\_size» на 50.

| r OS: freertos<br>val<br>vior<br>mption                                                                                                    | Value<br>rs232<br>rs232<br>10<br>true<br>true                                   | Default<br>none<br>none<br>10<br>true                                                                                                    | Type<br>peripheral<br>peripheral<br>integer                                                                                                    | Description<br>Specify the instance name of<br>Specify the instance name of                                                                                                    |
|----------------------------------------------------------------------------------------------------|---------------------------------------------------------------------------------|----------------------------------------------------------------------------------------------------|----------------------------------------------------------------------------------------------------|----------------------------------------------------------------------------------------------------|
| r OS: freertos<br>val<br>vior<br>mption<br>d                                                                                                    | Value<br>rs232<br>rs232<br>10<br>true<br>true                                   | Default<br>none<br>none<br>10<br>true                                                                                                    | Type<br>peripheral<br>peripheral<br>integer                                                                                                    | Description<br>Specify the instance name of<br>Specify the instance name of                                                                                                    |
| val<br>vior<br>mption<br>d                                                                                                    | Value<br>rs232<br>rs232<br>10<br>true<br>true                                   | Default<br>none<br>none<br>10<br>true                                                                                                    | Type<br>peripheral<br>peripheral<br>integer                                                                                                    | Description<br>Specify the instance name of<br>Specify the instance name of                                                                                                    |
| val<br>vior<br>mption<br>d                                                                                                    | rs232<br>rs232<br>10<br>true<br>true                                            | none<br>none<br>10<br>true                                                                                                    | peripheral<br>peripheral<br>integer                                                                                                    | Specify the instance name of<br>Specify the instance name of<br>Specify the frequency of the k                                                                                                    |
| val<br>vior<br>mption<br>d                                                                                                    | rs232<br>10<br>true<br>true                                                     | none<br>10<br>true                                                                                                    | peripheral<br>integer                                                                                                    | Specify the instance name of<br>Specify the frequency of the l                                                                                                    |
| val<br>vior<br>mption<br>d                                                                                                    | 10<br>true<br>true                                                              | 10<br>true                                                                                                    | integer                                                                                                    | Specify the frequency of the                                                                                                    |
| vior<br>mption<br>d                                                                                                    | true<br>true                                                                    | true                                                                                                    | -                                                                                                    | opeany and negative of the r                                                                                                    |
| mption<br>1<br>prities                                                                                                    | true                                                                            |                                                                                                    | boolean                                                                                                    | Parameters relating to the ker                                                                                                    |
| d<br>prities                                                                                                    |                                                                                 | true                                                                                                    | boolean                                                                                                    | Set to true to use the preemp                                                                                                    |
| vities                                                                                                    | true                                                                            | true                                                                                                    | boolean                                                                                                    | Set to true if the Idle task show                                                                                                    |
| and the second second sec | 11                                                                              | 4                                                                                                    | integer                                                                                                    | The number of task priorities                                                                                                    |
| _stack_size                                                                                                    | 4096                                                                            | 120                                                                                                    | integer                                                                                                    | The size of the stack allocated                                                                                                    |
| ap_size                                                                                                    | 65536                                                                           | 65536                                                                                                    | integer                                                                                                    | Only used if heap_1.c or heap                                                                                                    |
| max_task_name_len<br>⊿ kernel_features<br>use_mutexes                                                                                                    |                                                                                 | 8                                                                                                    | integer                                                                                                    | The maximum number of cha                                                                                                    |
|                                                                                                    |                                                                                 | true                                                                                                    | boolean                                                                                                    | Include or exclude kernel feat                                                                                                    |
|                                                                                                    |                                                                                 | true                                                                                                    | boolean                                                                                                    | Set to true to include mutex f                                                                                                    |
| rsive_mutexes                                                                                                    | true                                                                            | true                                                                                                    | boolean                                                                                                    | Set to true to include recursiv                                                                                                    |
| nting_semaphores                                                                                                    | true                                                                            | true                                                                                                    | boolean                                                                                                    | Set to true to include countin                                                                                                    |
| egistry_size                                                                                                    | 50                                                                              | 10                                                                                                    | integer                                                                                                    | The maximum number of qu                                                                                                    |
| e_facility                                                                                                    | true                                                                            | true                                                                                                    | boolean                                                                                                    | Set to true to include the lega                                                                                                    |
| ons                                                                                                    | true                                                                            | true                                                                                                    | boolean                                                                                                    | Include or exclude application                                                                                                    |
| hers                                                                                                    | true                                                                            | true                                                                                                    | boolean                                                                                                    | Options relating to the softwa                                                                                                    |
| ۲ III                                                                                                    |                                                                                 |                                                                                                    |                                                                                                    |                                                                                                    |
|                                                                                                    | z_name_len<br>res<br>exes<br>tring_semaphores<br>gistry_size<br>facility<br>ons | 8 rue exes true exes true true, true, | Image         8         8           res         true         true           res         true         true           rsive_mutexes         true         true           ting_semaphores         true         true           sjigity_size         50         10           efacility         true         true           ons         true         true | name_len         8         8         integer           res         true         true         boolean           exes         true         true         boolean           rsive_mutexes         true         true         boolean           truig_semaphores         true         true         boolean           signitry_size         50          10         integer           e_facility         true         true         boolean           nrss         true         true         boolean           ers         true         true         boolean           ers         true         true         boolean |

Рисунок 3-10: Параметры проекта BSP OC FreeRTOS в Xilinx SDK

#### 3.2.5 Импорт проекта

Процедура 3-5. Импорт проекта «FreeRTOS FPGA Demo» в рабочие пространство

- 1. Выбирете пункт меню «File > Import».
- 2. В открывшемся окне (рисунок 3-11) выбирете в списке проектов тип «Exising Projects into Workspace» и нажмите кнопку «Next».

| type filter text           |           |
|----------------------------|-----------|
| 🔺 🗁 General                |           |
| 🔯 Archive File             |           |
| 😥 Existing Projects into V | Vorkspace |
| 🚞 File System              |           |
| Preferences                |           |
| ▷ > C/C++                  |           |
| 👂 🗁 Install                |           |
| D 🗁 Remote Systems         |           |
| ▷ ⇒ Run/Debug              |           |
| 👂 🗁 Team                   |           |
|                            |           |
|                            |           |
|                            |           |

Рисунок 3-11: Импорт проекта в Xilinx SDK

3. В открывшемся окне (рисунок 3-12) выбирете место расположения импортируемого проекта «C:\set\_spb\dev\[имя\_модуля]\FreeRTOS\_FPGA\_Demo», и нажмите кнопку «Finish».

Например, для модуля «SAMC-713», на котором запускается аппаратная платформа с именем сборки «Core 0», путь к файлу спецификации аппаратной платформы выглядит следующим образом: «C:\set\_spb\dev\SAMC-713\free\_rtos\FreeRTOS\_FPGA\_Demo\projects».

| import                                                                   |                                                                                                    |                                                               |
|--------------------------------------------------------------------------|----------------------------------------------------------------------------------------------------|---------------------------------------------------------------|
| Import Projects<br>Select a directory to searc                           | ch for existing Eclipse projects.                                                                                                    |                                                               |
| <ul> <li>Select root directory:</li> <li>Select archive file:</li> </ul> | C:\set_spb\dev\SAMC-713\free_rtos\FreeRTOS_FPGA_Demo\projects                                                                                                    | Browse                                                        |
| Projects:                                                                |                                                                                                    |                                                               |
| FreeRTOS_FPGA_<br>FreeRTOS_FPGA_<br>FreeRTOS_FPGA_                       | Demo (C:\set_spb\dev\SAMC-713\free_rtos\FreeRTOS_FPGA_Demo\projects\HW_S6T_SP605)<br>Demo (C:\set_spb\dev\SAMC-713\free_rtos\FreeRTOS_FPGA_Demo\projects\HW_SAMC_713)<br>Demo (C:\set_spb\dev\SAMC-713\free_rtos\FreeRTOS_FPGA_Demo\projects\HW_SVP_713) | <u>S</u> elect All<br><u>D</u> eselect All<br><u>R</u> efresh |
| Copy projects into we                                                    | rkspace                                                                                                    |                                                               |
| Add projec <u>t</u> to work                                              | ing sets                                                                                                    |                                                               |
| W <u>o</u> rking sets:                                                   | ۳<br>۲                                                                                                    | S <u>e</u> lect                                               |
| ?                                                                        | < <u>B</u> ack <u>N</u> ext > <u>Finish</u>                                                                                                    | Cancel                                                        |
|                                                                          | Рисунок 3-12: Выбор проекта для импорта в Xilinx SDK                                                                                                    |                                                               |

## 3.3 Компиляция

| Процедура 3-6. Компиляция рабочей версии                                                                                                    |
|----------------------------------------------------------------------------------------------------|
| <ol> <li>Выбирете в окне «Project Explorer» проект «FreeRTOS_FPGA_Demo» (см. рисунок 3-13), режим компиляции<br/>«Release».</li> <li></li></ol>                                                                                                    |
| File Edit Source Refactor Navigate Search Run Project Xilinx Tools Window Help                                                                                                    |
| 🗂 ▼ 🔜 🗟   🥸 ▼ <mark>≪ ▼ 🗟   🎯 ▼ 🖄 ▼ 🗃 ▼ 🧭 ▼ 🖗 ▼ 🐼 ▼ 🕸 ▼ 🐼 ▼ 🖗 ▼ 🖉 ▼ 🖗 ▼ 🖉 ▼ 🖗 ▼</mark>                                                                                                    |
| 🏠 Project Expl 🕱 🦳 🗸 1 Debug 🙀 system.mss 🕸 🔯 Iscript.Id                                                                                                    |
| 🖹 🔄 🔽 2 Release Board Support Package                                                                                                    |
| <ul> <li>▶ Core_0_mw_platform</li> <li>▶ FreeRTOS_FPGA_Demo</li> <li>▶ Includes</li> <li>▲ App_Libs_Units</li> <li>▶ App_Libits</li> <li>▶ Mu/Units</li> <li>▶ MApp.h</li> <li>▶ App.h</li> <li>▶ FreeRTOS-main.c.</li> <li>■ README.txt</li> <li>▶ Corigit.Id</li> </ul> Modify this BSP's Settings Target Information Target Information To SUMIS The Processor: microblaze_0 Operating System Board Support Package OS. Name: freetros Version: 2.00.a Description: FreeRTOS is a popular lightweight kernel. Documentation: Not found |
| Рисунок 3-13: Сборка проекта в Xilinx SDK                                                                                                    |
| <ol> <li>Проверьте содержимое файла «lscript.ld» на предмет правильного размещения сегментов двоичного<br/>образа проекта «FreeRTOS_FPGA_Demo» (рисунок 3-14).</li> <li>Например, для модуля «SAMC-713», на котором запускается аппаратная платформа с именем сборки<br/>«Core 0», для загрузчика <u>MBL</u> в файле «lscript.ld» должно быть:</li> </ol>                                                                                                    |
| <ul> <li>в поле «Stack Size» значение «0х100000»;</li> </ul>                                                                                                    |

- в поле «Heap Size» значение «0x100000»;
- в полях столбца «Memory Region» таблицы «Section to Memory Region Mapping» должно быть значение «ddr3\_sdram4\_S\_AXI\_BASEADDR».

| <u>File Edit Source Refactor N</u> | lavigate Se <u>a</u> rch <u>R</u> un <u>P</u> roject              | Xilinx Tools Window He | lp           |            |               |
|------------------------------------|-------------------------------------------------------------------|------------------------|--------------|------------|---------------|
| 📫 🕶 🔛 🕼 🖆 🛯 🗞 🔻 🔦                  | • 🗟 🔹 🛍 •                                                         | 💽 - 🞯 - 🔅 - 🔘          | • 💁 • 🔌 🖂 i  | 😫 🚳 🖉 🕺    | Sebug 📴 C/C++ |
| 😂 🖉 🔻 🔳 🔳 🖄 👻                      | {2] <b>-</b> \$\\$- \$\\$- \$\\$- \$\\$- \$\\$- \$\\$- \$\\$- \$\ |                        |              |            |               |
| Project Expl 🛛 🖓 🗖                 | 🛐 Iscript.ld 🛛                                                    |                        |              |            | - 6           |
| 🖻 😫 🛛 🏹                            | Linker Script legrint le                                          | 4                      |              |            |               |
| b 1 core_0_hw_platform             | Linker Script, iscriptite                                         | •                      | Prov Address | C          | Add Manager   |
| b 1 freertos_bsp_0                 | Name                                                              |                        | Base Address | Size       | Add Memory    |
| a 🎏 FreeRTOS_FPGA_Demo             | microblaze_0_i_bram_ctrl_mi                                       | croblaze_0_d_bram_ctrl | 0x0000050    | 0x00007FB0 |               |
| Includes                           | ddr3_sdram4_S_AXI_BASEADI                                         | DR                     | 0xC000000    | 0x08000000 |               |
| E E STC                            | axi_emc_0_S_AXI_MEM0_BAS                                          | EADDR                  | 0x10000000   | 0x01000000 |               |
| 🛐 Iscript.ld                       | ddr3_sdram_S_AXI_BASEADD                                          | R                      | 0x80000000   | 0x08000000 |               |
|                                    | adc_calibration_ram_S_AXI_B                                       | ASEADDR                | 0x6E030000   | 0x00002000 |               |
|                                    | Section to Memory Region Ma                                       | apping                 |              |            |               |
|                                    | Section Name                                                      | Memory Region          |              |            |               |
|                                    | .text                                                             | ddr3_sdram4_S_         | AXI_BASEADDR |            |               |
|                                    | .init                                                             | ddr3_sdram4_S_         | AXI_BASEADDR |            |               |
|                                    | fini                                                              | ddr3 sdram4 S          | AXI BASEADDR |            |               |
|                                    | Cummers Course                                                    |                        |              |            | •             |
|                                    | Summary Source                                                    |                        |              |            |               |
|                                    | 📳 Problems 🖉 Tasks 📮 Co                                           | nsole 🛛                |              | 🕞 🔂        | 🛃 🖳 🕶 🛄 🖛 🗖 🗖 |
|                                    | SDK Log                                                           |                        |              |            |               |
|                                    |                                                                   |                        |              |            | 4             |
|                                    |                                                                   |                        |              |            |               |

Рисунок 3-14: Содержимое файла «Iscript.Id» в Xilinx SDK

3. Запустите процесс компиляции. В случае успешной компиляции проекта, вывод сообщений компилятора и утилиты компоновщика в окно «Console» должен выглядеть подобно тому, что приведен на рисунке 3-15.

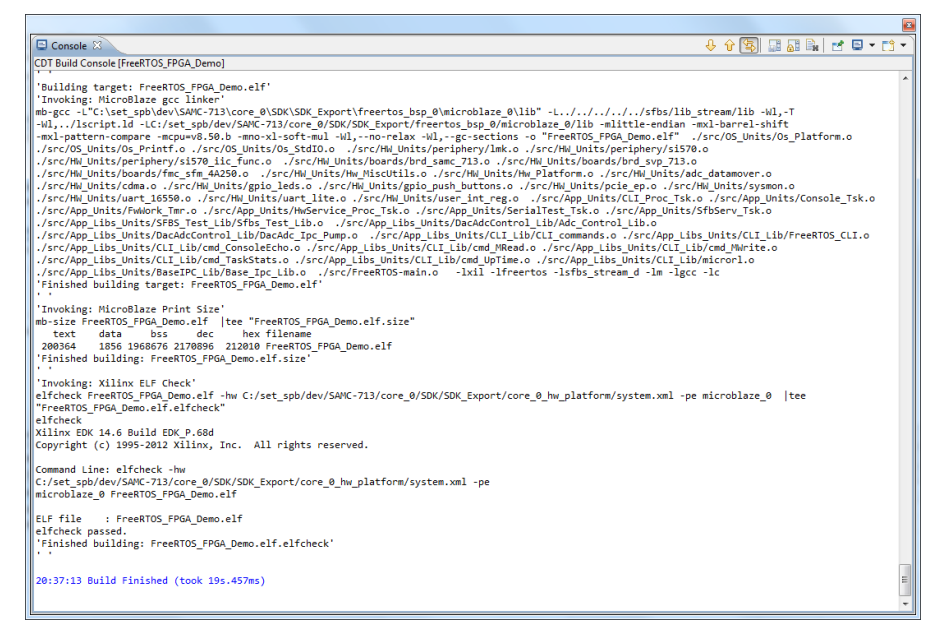

Рисунок 3-15: Протокол сборки проекта в Xilinx SDK

# 4 Запуск проекта

Запуск на исполнение полученного в процессе компиляции двоичного образа проекта «FreeRTOS\_FPGA\_Demo» осуществляется на аппаратной платформе, предварительно загруженной в FPGA микросхему.

Загрузка аппаратной платформы и двоичного образа проекта может быть осуществлена двумя следующими путями:

- непосредственной загрузки в <u>FPGA</u> микросхему аппаратной платформы и исполняемого двоичного образа из среды разработки Xilinx <u>SDK;</u>
- предварительной записи аппаратной платформы и исполняемого двоичного образа в флеш-память, подключенной к FPGA микросхеме.

Первый путь, непосредственной загрузки в FPGA микросхему, предполагает, что к FPGA модулю подключен JTAG отладчик фирмы Xilinx, работающий со средой разработки Xilinx SDK. Загрузка осуществляется непосредственно из этой среды разработки. Загружаемые в FPGA аппаратная платформа и исполняемый двоичный образ способны работать до момента времени, пока подается питание на FPGA модуль. После отключения питания и повторой его подачи, загрузку аппаратной платформы и исполняемого бинарного образа нужно будет выполнить повторно. Данный вариант загрузки и работы, как правило, пригоден для этапов разработки и функционального тестирования.

Второй путь, предварительной записи во флеш-память, подключенной к FPGA микросхеме, используется для подготовки FPGA модуля к постоянной эксплуатации. Эксплуатация FPGA модуля предполагает периодическую подачу и отключение питания модулю. При использовании данного пути, непосредственно сам запуск двоичного образа проекта «FreeRTOS\_FPGA\_Demo» осуществляется автоматически, загрузчиком MBL, после подачи питания FPGA микросхеме, когда в нее загружается аппаратная платформа и загрузчик MBL из «Platform Flash». Прибегать к использованию данного пути загрузки и запуска на этапе разработки нужно как можно реже, так как ресурс работоспособности флеш-памяти ограничен циклами перезаписи.

Перед началом запуска полученного в процессе компиляции двоичного образа проекта «FreeRTOS\_FPGA\_Demo» подключите устройство <u>JTAG</u> отладчика фирмы Xilinx к <u>FPGA</u> модулю и персональному компьютеру, на котором установлена среда Xilinx <u>SDK</u>.

Также необходимо подключить к последовательному порту ввода/вывода (консольному порту) <u>FPGA</u> модуля и персональному компьютеру <u>USB</u>-кабель, и запустить на персональном компьютере терминальную программу, чтобы видеть в окне терминальной программы текстовые сообщения, формируемые работающим двоичным образом проекта «FreeRTOS\_FPGA\_Demo». Настройки последовательного порта терминальной программы: 115200-8-N1.

# 4.1 Через ЈТАС интерфейс

Процедура 4-1. Запуск двоичного образа проекта «FreeRTOS\_FPGA\_Demo» через JTAG интерфейс

1. После окончания процесса компиляции двоичного образа проекта «FreeRTOS\_FPGA\_Demo» в среде Xilinx SDK выберите пункт меню «Xilinx Tools > Program FPGA», как показано на рисунке 4-1.

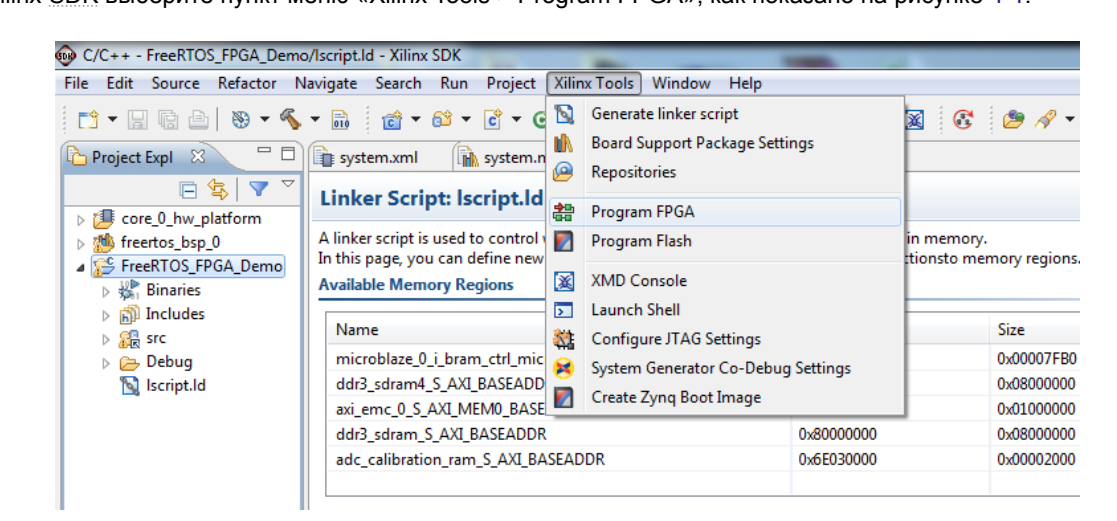

Рисунок 4-1: Выбор режима программирования FPGA через JTAG интерфейс в Xilinx SDK

 В открывшемся окне (рисунок 4-2) выберите в таблице «Software Configuration» загружаемый в <u>FPGA</u> микросхему двоичный образ «bootloop» и запустите процесс загрузки в <u>FPGA</u> микросхему аппаратной платформы и двоичного образа «bootloop», нажав кнопку «Program».

| 😡 Program I  | FPGA                                                                               | wiptild .                                          |      |                            | X      |  |  |
|--------------|------------------------------------------------------------------------------------|----------------------------------------------------|------|----------------------------|--------|--|--|
| Program FPGA |                                                                                    |                                                    |      |                            |        |  |  |
| Specify the  | Specify the bitstream and the ELF files that reside in BRAM memory                 |                                                    |      |                            |        |  |  |
| - Hardware C | Configu                                                                            | ration                                             |      |                            |        |  |  |
| Hardware S   | Specifica                                                                          | ation: C:\set_spb\dev\SAMC-713\core_0\SDK\SDK_Expo | ort\ | .core_0_hw_platform\system | xml    |  |  |
| Bitstream:   | C:\set_spb\dev\SAMC-713\core_0\SDK\SDK_Export\core_0_hw_platform\system.bit Browse |                                                    |      |                            |        |  |  |
| BMM File:    | C:\set_spb\dev\SAMC-713\core_0\SDK\SDK_Export\core_0_hw_platform\system_bd.bmm     |                                                    |      |                            |        |  |  |
| Software Co  | onfigur                                                                            | ation                                              |      |                            |        |  |  |
| Processor    |                                                                                    | ELF File to Initialize in Block RAM                |      |                            |        |  |  |
| microblaze   | e_0                                                                                | bootloop                                           | Ŧ    |                            |        |  |  |
|              |                                                                                    |                                                    |      |                            |        |  |  |
| ?            |                                                                                    |                                                    |      | Program                    | Cancel |  |  |

Рисунок 4-2: Выбор загружаемого в FPGA микросхему двоичного образа «bootloop» в Xilinx SDK

 После окончания процесса программирования выбранной <u>FPGA</u> микросхемы создайте цель запуска в режиме отладки двоичного образа проекта «FreeRTOS\_FPGA\_Demo». Для этого выбирете пункт меню «Run > Debug As > Launch on Hardware (GDB)», как показано на рисунке 4-3.

После выбора пункта меню «Launch on Hardware (GDB)» произойдет автоматическое формирование цели запуска и осуществится загрузка двоичного образа проекта «FreeRTOS\_FPGA\_Demo» в <u>SDRAM DDR</u> модуля <u>FPGA</u>.

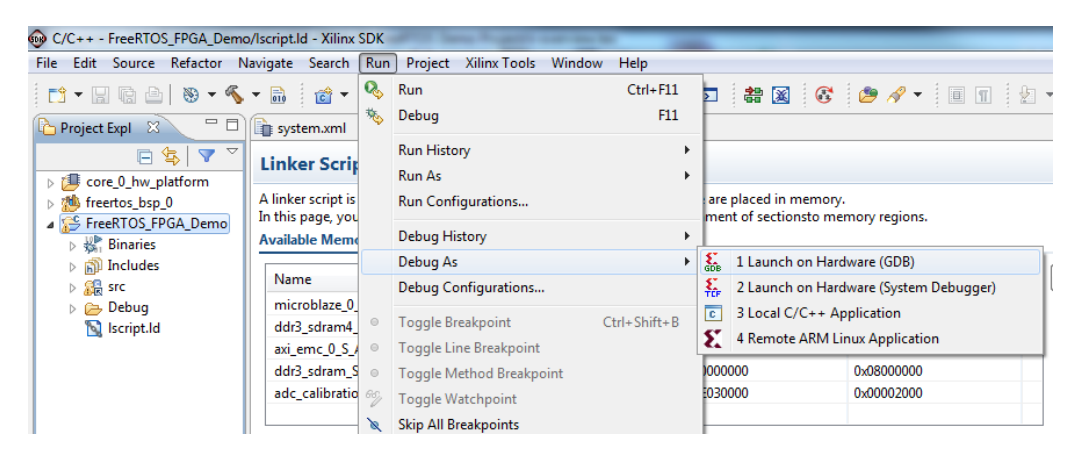

Рисунок 4-3: Создание цели запуска в режиме отладки проекта «FreeRTOS\_FPGA\_Demo» через JTAG интерфейс в Xilinx SDK

 Успешным входом в процесс отладки двоичного образа проекта «FreeRTOS\_FPGA\_Demo» будет содержание главного окна среды разработки Xilinx SDK, которое соотвествует изображению рисунка 4-4.

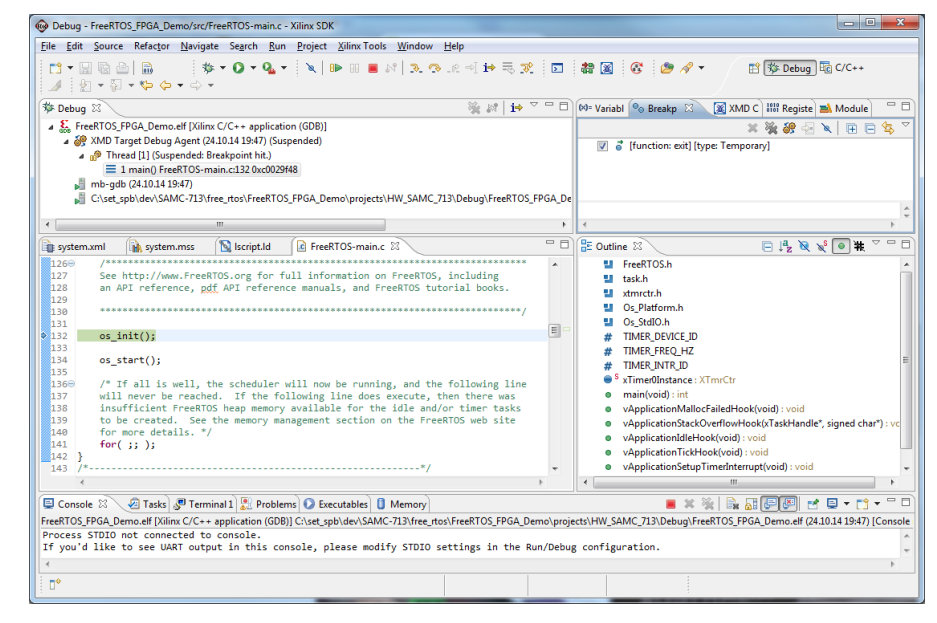

Рисунок 4-4: Окно отладки двоичного образа проекта «FreeRTOS\_FPGA\_Demo» в Xilinx SDK

5. Запустите работу двоичного образа проекта «FreeRTOS\_FPGA\_Demo», нажав кнопку «Resume», показанную на рисунке 4-5.

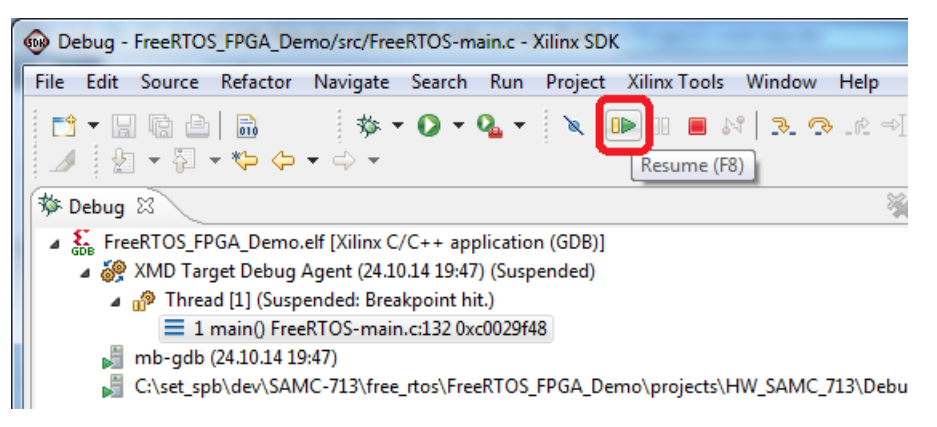

Рисунок 4-5: Запуск работы двоичного образа проекта «FreeRTOS\_FPGA\_Demo» в Xilinx SDK

Об успешной работе запущенного двоичного образа проекта «FreeRTOS\_FPGA\_Demo» будет свидетельствовать наличие выводимых им текстовых сообщений в запущенную на персональном компьютере терминальную программу. Содержимое окна терминальной программы приведено на рисунке 4-6.

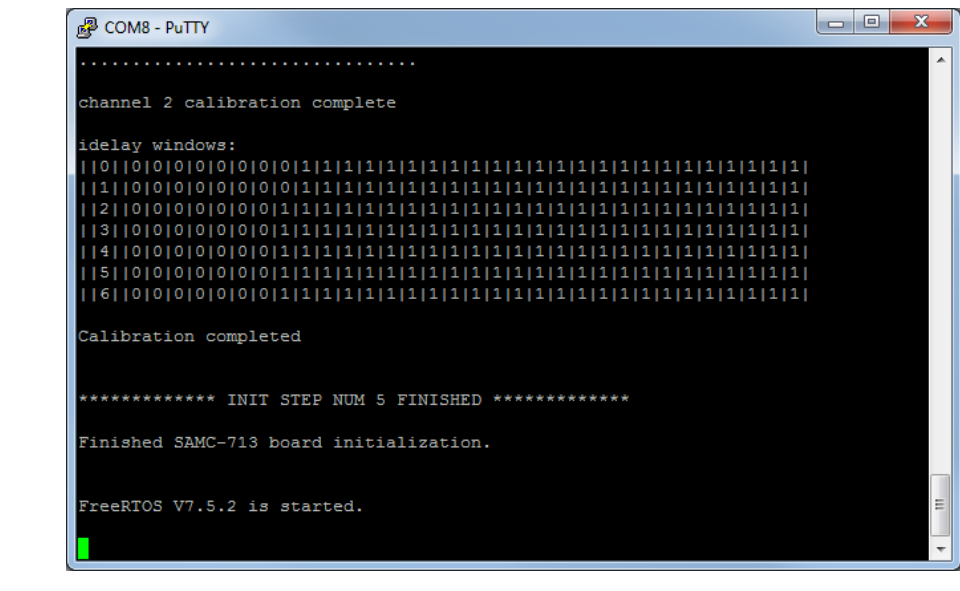

Рисунок 4-6: Терминальный вывод сообщение о работе двоичного образа проекта «FreeRTOS\_FPGA\_Demo»

### 4.2 Из флеш-памяти

Запуск полученного в процессе компиляции проекта «FreeRTOS\_FPGA\_Demo» двоичного образа из флеш-памяти на исполнение осуществляется загрузчиком <u>MBL</u>.

Для осуществления записи двоичного образа во флеш-память, необходимо выполнить процедуры по конвертации этого образа из файла формата <u>ELF</u> в файл формата <u>SREC</u> и выполнить запись полученного <u>SREC</u> файла во флешпамять. Более подробную информацию о том как правильно выполнить эти процедуры можно узнать в документе [2]. Этот документ описывает работу с загрузчиком <u>MBL</u>.

Применительно к описанию работы загрузчика <u>MBL</u>, проект «FreeRTOS\_FPGA\_Demo» носит характер демонстрационного приложения пользователя, которое упоминается и описывается в документе [2]. Все приведенные в документе [2] действия, связанные с подготовкой и записью демонстрационного приложения пользователя во флеш-память, необходимо применить по отношению к проекту «FreeRTOS\_FPGA\_Demo».

## Список литературы

- 1. Инфраструктура IP-ядер «Микропроцессорная система на MicroBlaze». Руководство пользователя. UG-IP-IS-MBS (цит. на с. 6, 7).
- 2. Загрузчик MBL. Руководство пользователя. UG-FPGA-00-MBL (цит. на с. 8, 25).